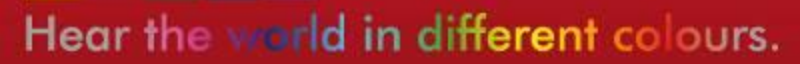

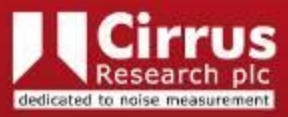

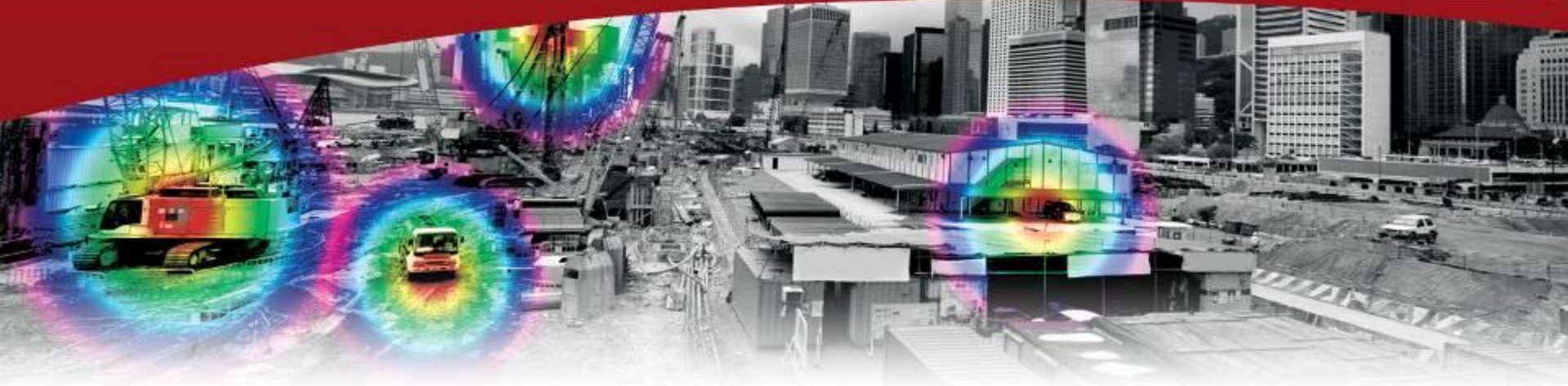

### NoiseTools 软件如何移除 不需要的突发干扰等噪声

#### 适用doseBadge个体噪声暴露计及optimus声级计

Noise Measurement Instruments

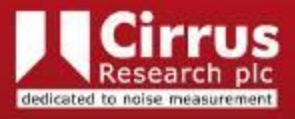

### NoiseTools 软件

•打开NoiseTools软件,doseBadge读数器或者optimus声级计通过USB连接线连接到PC上,完成数据下载. •软件NoiseTools选择右侧'时间历史'按键,在图中可根据需要标记出需要标记的噪声段,可多处标记.操作为:左键选择需要标记噪声区域,右键标记其为一种颜色,命名一个任意名称,例如1,2,3.如下图红绿蓝标记所示.

•标记后把鼠标放图上会从上至下依次出现鼠标点的Leq值等信息,Default触发时间段的Leq值等信息(如 果在绿色声级计里设置了),以及标记部分的Leq值等信息.

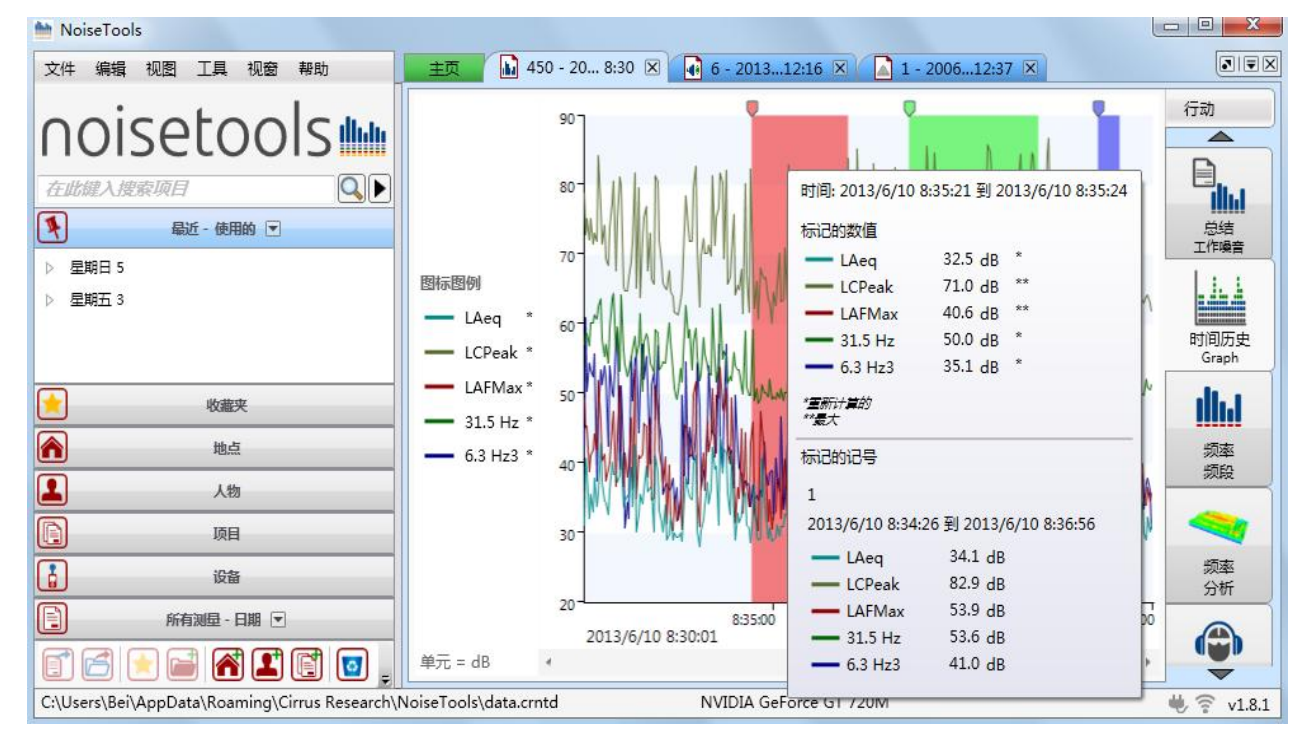

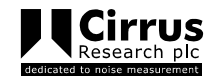

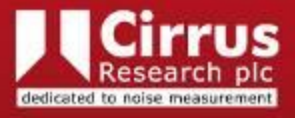

## **NoiseTools** 软件

•在时间历史图表中,图左侧有图标地方用鼠标单击,可根据需要多选各种测量数据.如下图所示,这些数据 的计算都会反应到图表和标记中.

| MoiseTools                                                                                |                 |               |                |                     | l                            |          |  |  |  |  |
|-------------------------------------------------------------------------------------------|-----------------|---------------|----------------|---------------------|------------------------------|----------|--|--|--|--|
| 文件编辑 视图 工具 视窗 帮助                                                                          | 主页              | 450 - 20 8:30 | 🗵 🚺 6 - 201312 | 2:16 🗵 🚺 1 - 200612 | :37 🗙                        |          |  |  |  |  |
| noisetools                                                                                | 测量 ——<br>时间历史 · | ]             |                |                     |                              | 行动<br>   |  |  |  |  |
| 在此鍵入搜索项目                                                                                  | 🔿 Leq           |               | in INI I       | Maria               |                              |          |  |  |  |  |
| 長近 - 使用的 💌                                                                                | LAeq            |               | = N.///        |                     |                              | 总结       |  |  |  |  |
| ▷ 星期日 5                                                                                   | LCeq            |               |                | M JIMY J            | T'WWW //,                    |          |  |  |  |  |
| ▷ 星期五 3                                                                                   | LZeq            |               |                | WWW.'N              | 1" 14                        |          |  |  |  |  |
|                                                                                           | LAeqI           |               | Mull II        |                     |                              | 时间历史     |  |  |  |  |
|                                                                                           | 🔿 峰值            |               |                | I AWY MAN           |                              | Graph    |  |  |  |  |
| 收藏夹                                                                                       | LAPeak          |               | V              | Mary Margary        | A. Martin and                | ilut -   |  |  |  |  |
| 地点                                                                                        | LCPeak          |               | N.M.M.A.M      | N. AMMARIA          | W MARY N                     | 频率       |  |  |  |  |
| 1 人物                                                                                      | LZPeak          |               |                |                     | V " IT WAY MAL               | 频段       |  |  |  |  |
|                                                                                           | SPL             |               | N.A. MANNA     |                     | A A A ROWNING                |          |  |  |  |  |
|                                                                                           | LAFMax          |               | VM V I VOKA    | . Ma h il.          | IV.                          |          |  |  |  |  |
| 设备                                                                                        | LCFMax          |               |                |                     |                              | 频率<br>分析 |  |  |  |  |
| 所有測量 - 日期 💌                                                                               | LASMax          |               | 8:35:00        | 8:40:00<br>R:tial   | 8:45:00<br>2012/6/10 8:45:01 |          |  |  |  |  |
|                                                                                           | LCSMax          |               | *              | CHICH               | 2013/0/10 8.43.01            |          |  |  |  |  |
| C:\Users\Bei\AppData\Roaming\Cirrus Research\NoiseTools\data.crntd NVIDIA GeForce GT 720M |                 |               |                |                     |                              |          |  |  |  |  |

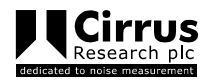

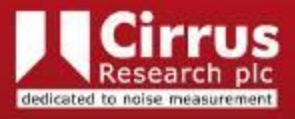

## NoiseTools 软件

•在右侧"时间历史"按钮处,鼠标按下时间长一些,就出现了'标记',然后选择按下,即出如下图. •会有刚才标记的不同颜色和名称的不同时段的噪声列表,可自行选加号减号移除或添加.下方剩余功能部 分会自动计算剔除标记噪声后的剩余噪声的Leq等值的情况.

| hoiseTools                                                                                |         |          |          |           |             |             |              |                     | l          | - O X    |  |
|-------------------------------------------------------------------------------------------|---------|----------|----------|-----------|-------------|-------------|--------------|---------------------|------------|----------|--|
| 文件编辑 视图 工具 视窗 帮助主页 🚺 450 - 20 8:30 🗵 📢 6 - 201312:16 🗵 🚺 1 - 200612:37 🗵                  |         |          |          |           |             |             |              |                     |            |          |  |
| agicatagla                                                                                | 开始      | 结束       | 标签       | LAeq (dB) | LCPeak (dB) | LAFMax (dB) | 31.5 Hz (dB) | 6.3 Hz3 (dB)        |            | 行动       |  |
| noiseloois                                                                                | 8:34:26 | 8:36:56  | 1        | 34.1      | 82.9        | 53.9        | 53.6         | 41.0                |            |          |  |
| 在此键入搜索项目                                                                                  | 8:38:36 | 8:41:57  | 2        | 51.7      | 85.7        | 57.5        | 57.0         | 48.8                |            |          |  |
| ▲近 - 使用的 🔽                                                                                | 8:43:33 | 8:44:06  | 3        | 36.9      | 80.6        | 51.8        | 56.3         | 51.0                | -          | 总结       |  |
| <ul> <li>▶ 星期日 5</li> <li>▶ 星期五 3</li> </ul>                                              |         |          |          |           |             |             |              | 改变时间<br>Graph<br>标记 | 历史视图       |          |  |
| 火織夹                                                                                       |         |          |          |           |             |             |              |                     |            | ilut     |  |
| 地点                                                                                        |         |          |          |           |             |             |              |                     |            | 频率       |  |
| 人物                                                                                        |         |          |          |           |             |             |              |                     |            |          |  |
| 项目                                                                                        |         |          |          |           |             |             |              |                     |            |          |  |
| 设备                                                                                        |         |          | -        |           |             |             |              |                     |            | 频率<br>分析 |  |
| 所有测量 - 日期 ▼                                                                               |         |          | 剩余<br>总体 | 45.6<br>0 | 86.7<br>0.0 | 57.5<br>0.0 | 56.7<br>0    | 48.6<br>0           |            |          |  |
|                                                                                           | □ 组合相似标 | 12<br>12 |          |           |             |             |              |                     |            |          |  |
| C:\Users\Bei\AppData\Roaming\Cirrus Research\NoiseTools\data.crntd NVIDIA GeForce GT 720M |         |          |          |           |             |             |              |                     | 🖐 🛜 v1.8.1 |          |  |

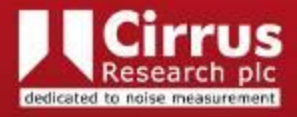

# Questions?

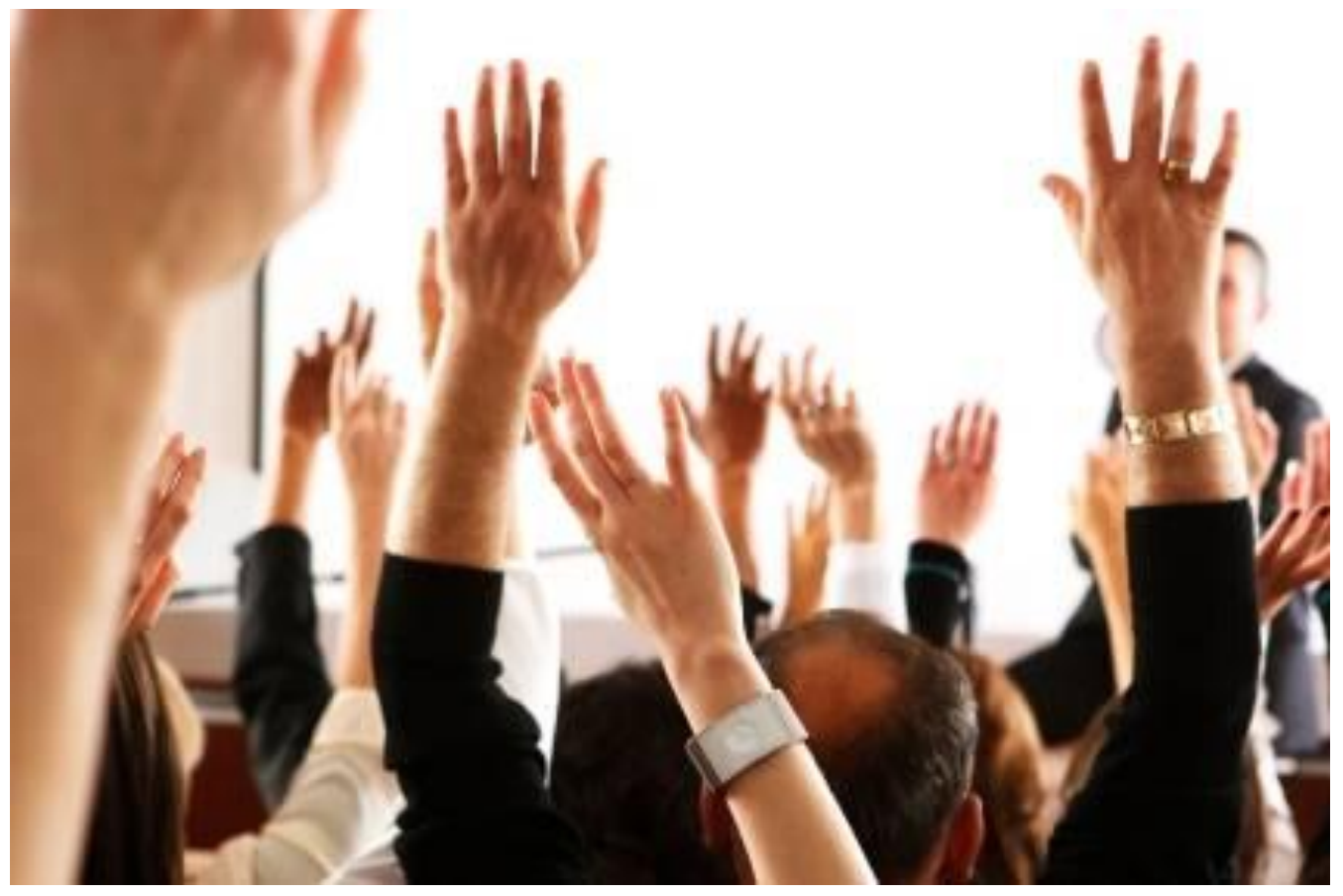

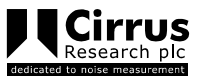

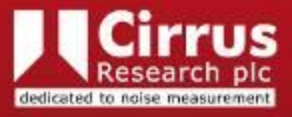

#### Cirrus Research plc

Acoustic House Bridlington Road Hunmanby North Yorkshire YO14 oPH T: 01723 891655 F: 01723 891742 E: <u>sales@cirrusresearch.co.uk</u> W: <u>www.cirrusresearch.co.uk</u>

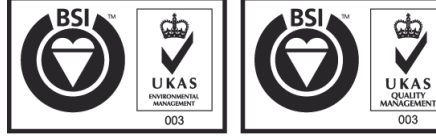

ISO 14001:2004 EMS 552104 ISO 9001:2008 FM 531001

Cirrus北京联系方式: 电话: 13520657953 Email: sales@cirrusresearch.cn QQ: 1975264718

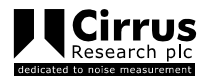

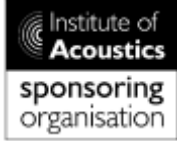

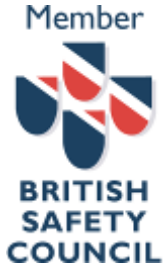

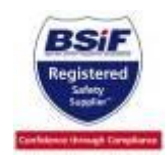